# Search and View Preauthorizations

Quick Reference Guide (QRG)

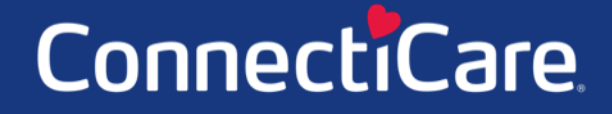

COAAQCC

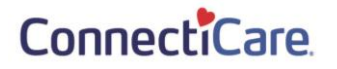

This Quick Reference Guide (QRG) will provide an overview of the steps needed to search for and view preauthorizations on the Provider Portal.

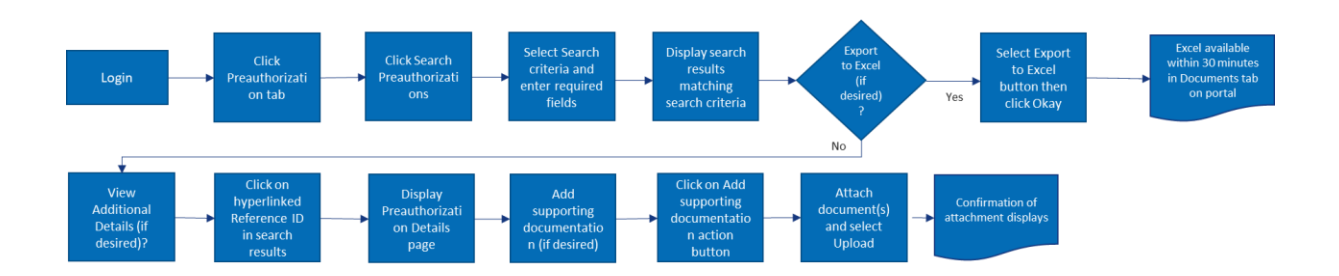

Let us look at the steps in detail for the process of searching for a viewing a preauthorization.

Purpose: Search for and view a Preauthorization

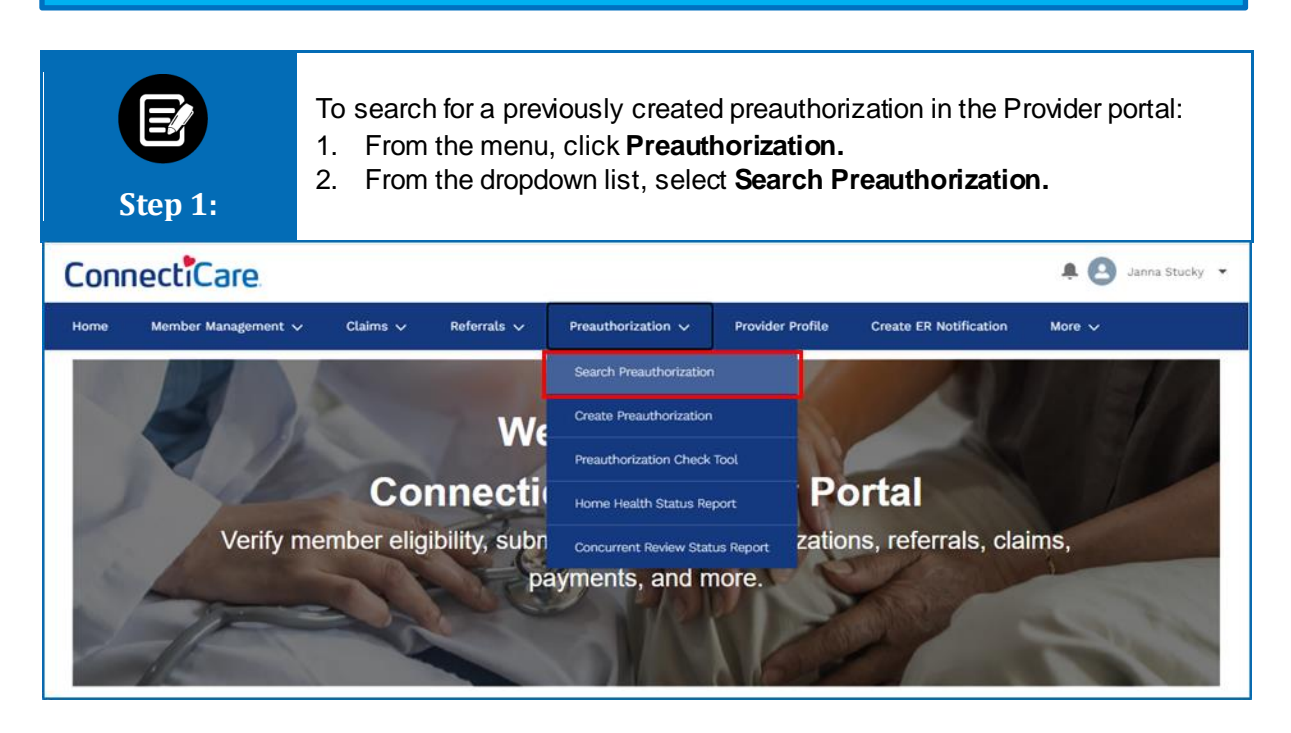

#### ConnectiCare.

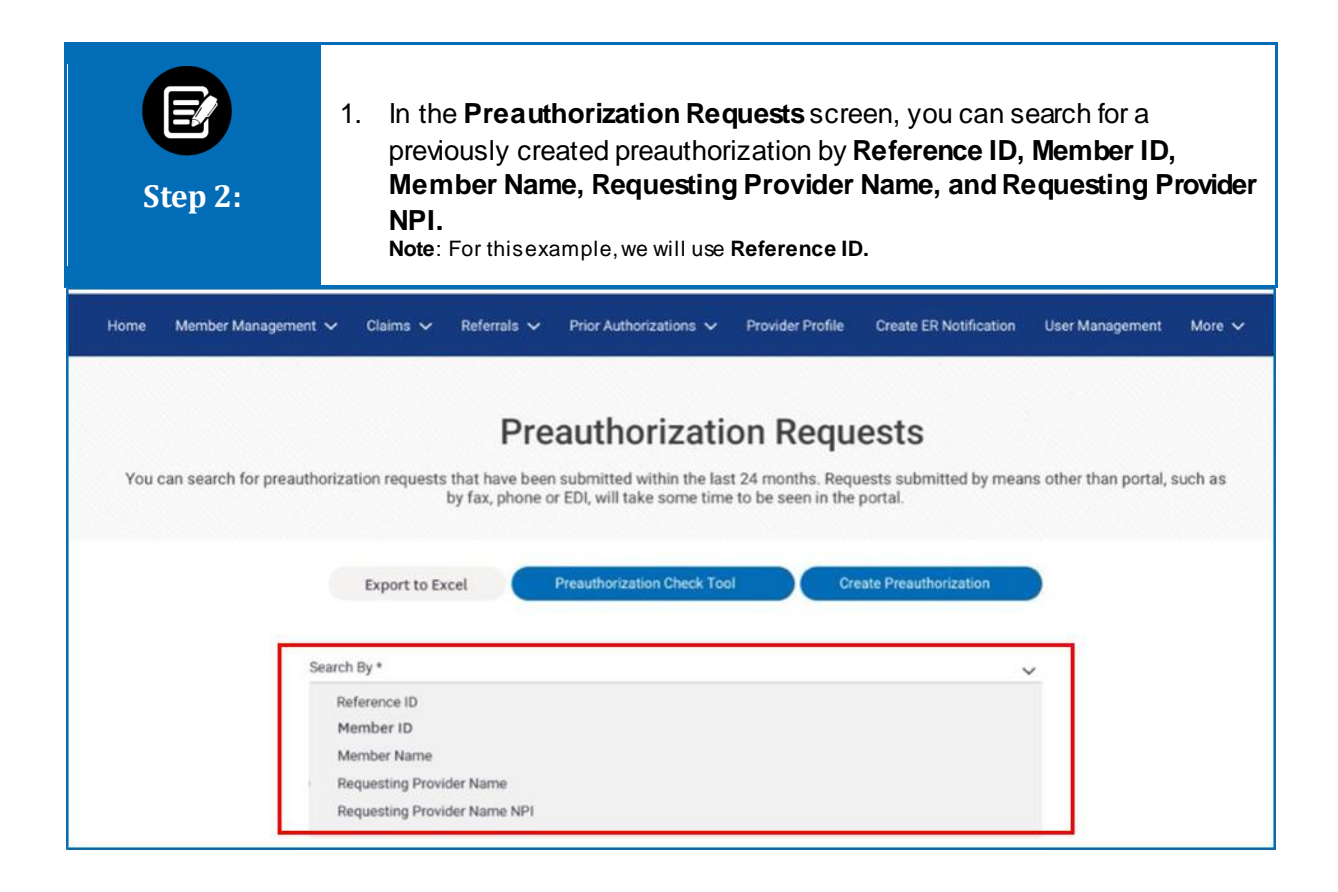

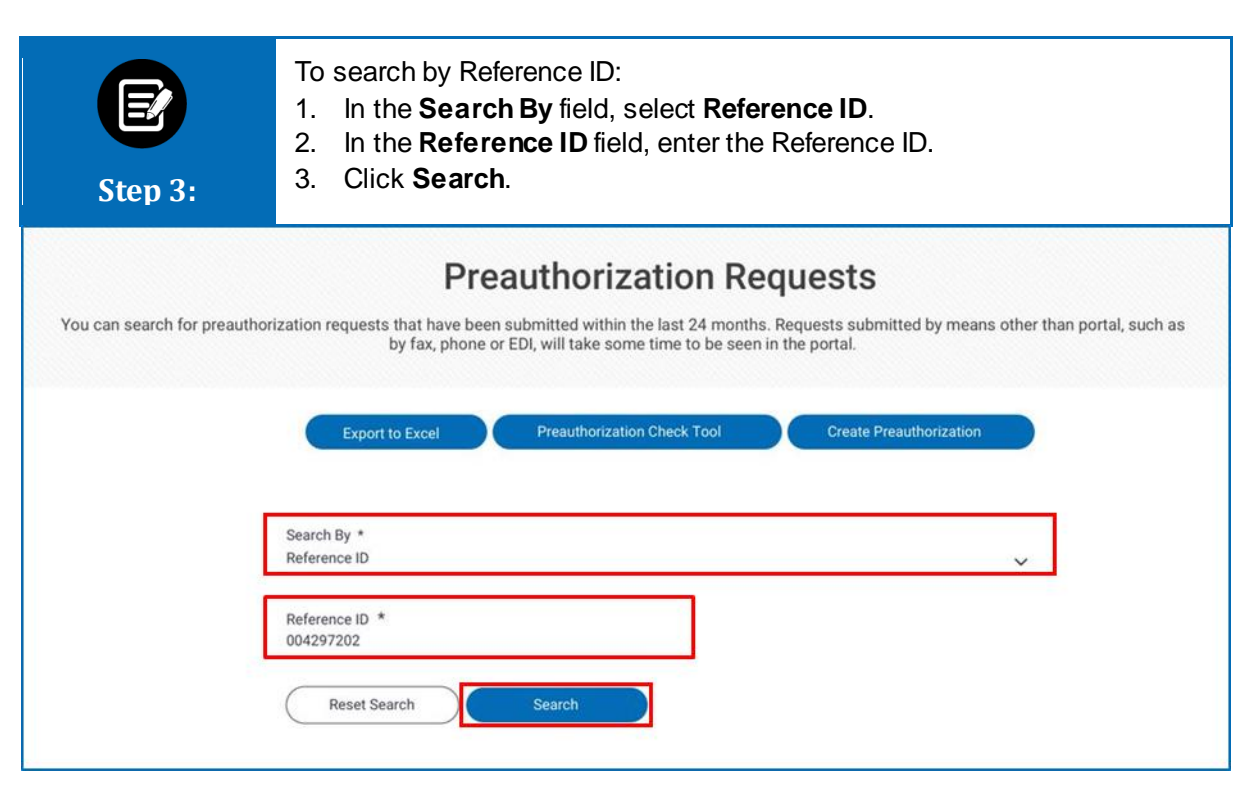

### ConnectiCare.

| Step                       | 4:                |           | Preauthori<br>Note: The sta<br>Approved, or<br>detailspage | zation det<br>atusof the red<br>Voided. Sta | ails.<br>quest can be Pendin<br>tusdefinitions can be | g Decision, Denied, I<br>found in the bottom | Fully Approved,<br>of the Preautho | Parti<br>orizati |
|----------------------------|-------------------|-----------|------------------------------------------------------------|---------------------------------------------|-------------------------------------------------------|----------------------------------------------|------------------------------------|------------------|
| ilter By ①                 | Q                 |           |                                                            |                                             |                                                       |                                              |                                    |                  |
| ilter By ①<br>Reference ID | Q<br>Preauthoriza | tion Type | Member ID                                                  | Member Name                                 | Requesting Provider Name                              | Servicing Provider Name                      | Service Start Date                 | Se               |

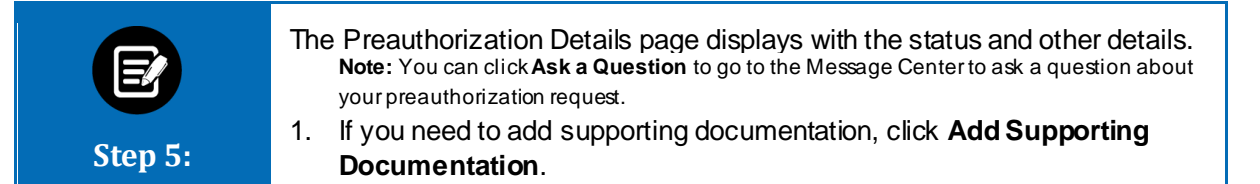

|                                                                                                    | Reference ID<br>004294561                                                                                                    | Status ①<br>Approved                                                                         | Preauthorization Type<br>Outpatient                                                     | Date Submitted<br>01/15/2021      |
|----------------------------------------------------------------------------------------------------|----------------------------------------------------------------------------------------------------|----------------------------------------------------------------------------------------------|-----------------------------------------------------------------------------------------|-----------------------------------|
|                                                                                                    | Submission Source<br>Web                                                                                                    | Member Name<br>Davis, John                                                                   | Member Date of Birth<br>09/21/1983                                                      | Member ID<br>K10017860001         |
| $\checkmark$                                                                                                    | Gender<br>Female                                                                                                    | Plan Name<br>HIP HMO Preferred                                                               | Product Type<br>HMO                                                                     | Coverage Start Date<br>11/01/2020 |
|                                                                                                    | Coverage End Date                                                                                                    |                                                                                              |                                                                                         |                                   |
| Preauthoriz                                                                                                    | 12/31/9999                                                                                                    | ayment. Payment is subject to a                                                              | Add Supporting D                                                                        | ocumentation Ask a Question       |
| <ul> <li>Preauthoriz<br/>the date of the date of the d</li></ul> | 12/31/9999<br>attion approval is not a guarantee of p<br>ervice. Emergency services do not re<br>prmation                        | ayment. Payment is subject to a equire a preauthorization.                                   | Add Supporting D<br>member's eligibility for benefits on                                | Ask a Question                    |
| <ul> <li>Preauthoriz:<br/>the date of :</li> <li>Member Inf<br/>Member II<br/>K1000887</li> </ul>                                                                                                    | 12/31/9999<br>ation approval is not a guarantee of p<br>rervice. Emergency services do not re<br>prmation<br>0 Mem<br>201 Davis  | bayment. Payment is subject to a<br>equire a preauthorization.<br><b>ber Name</b><br>5, John | Add Supporting D<br>member's eligibility for benefits on<br>Date of Birth<br>09/21/1983 | ocumentation Ask a Question       |
| <ul> <li>Preauthoriz<br/>the date of :</li> <li>Member Inf<br/>Member II<br/>K1000887</li> <li>Requesting</li> </ul>                                                                                                    | 12/31/9999<br>ttion approval is not a guarantee of p<br>rervice. Emergency services do not ro<br>formation<br>0 Mem<br>201 Davis | ayment. Payment is subject to a<br>equire a preauthorization.<br><b>ber Name</b><br>5, John  | Add Supporting D<br>member's eligibility for benefits on<br>Date of Birth<br>09/21/1983 | Ask a Question                    |

### ConnectiCare.

| Step 6:                       | <ol> <li>Click and locate your file.</li> <li>Click Upload.</li> <li>Once you have uploaded all supporting documents, click Done.</li> </ol>                                                                    |
|-------------------------------|----------------------------------------------------------------------------------------------------|
|                               | Add Supporting Documentation                                                                                                    |
| Atta<br>1. A<br>2. Fi<br>3. M | ach Documents:<br>llowed file types to attach .csv, .svg, .jpg, .jpeg, .png, .doc, .docx, .xls, .xlsx, .gif, .txt, .tiff, .bmp, .pptx, .ppt<br>ile limit of 4 MB for each attachment.<br>laximum 5 attachments. |
| Att                           | achment Done                                                                                                    |

# Thank You

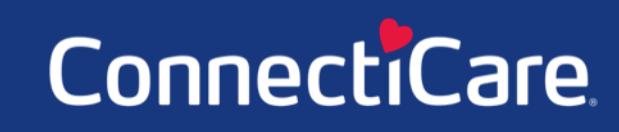